# Инструкция для проктора по системе прокторинга «OES»

**1.** Чтобы войти как проктор, перейдите по своей ссылке -- выберите «Администрирование» -- введите логин и пароль. Если вы забыли логин и пароль, то можете восстановить нажав «Забыли пароль»

# Авторизация

# Выберите систему

| Администрирование | ~ |
|-------------------|---|
| Логин             |   |
| admin             |   |
| Пароль            |   |
|                   |   |
| Войти             |   |
| Забыли пароль?    |   |

## 2. Страница «Студенты» в левом меню

# 🙎 Студенты

- 2.1. Перейдя в страницу «Студенты», у вас выйдет таблица со списком студентов (отображаться будут те студенты, которые уже авторизовались в системе).
- 2.2. Информация о таблице студентов:
- 2.2.1. В блоке «ФИО» отображаются ФИО студентов;
- 2.2.2. Для поиска студентов вы можете воспользоваться полем «Поиск по ФИО...»;
- 2.2.3. В блоке «Количество экзаменов» отображается общее количество всех проведенных экзаменов студентом;
- 2.2.4. В блоке «Общая продолжительность» отображается общее количество часов/минут экзаменов студентом;
- 2.2.5. В блоке «Общий % доверия» студенты в таблице сортируются исходя из общего % доверия. Если % доверия экзаменов ниже, то студенты с низким % доверия будут расположены выше в списке;
- 2.2.6. В блоке «Просмотр записей» отображается кнопка «Посмотреть записи», после нажатия вы перейдете к карточке студента, где будут отображены все пройденные экзамены данного студента.

### Студенты

| Общее количество экзаменов 3<br>Общая продолжительность 0 часов, 15 минут. |        |                      |                         |                 |                   |  |  |  |
|----------------------------------------------------------------------------|--------|----------------------|-------------------------|-----------------|-------------------|--|--|--|
| ΦΝΟ                                                                        | Группа | Количество экзаменов | Общая продолжительность | Общий % доверия | Просмотр записей  |  |  |  |
| Mohammad Khair-alla Salameh-nasireh                                        |        | 0                    | 0 часов, 1 минут.       | 0%              | Посмотреть записи |  |  |  |
| 🚇 Аширбекова Зарина Мейрамқызы                                             |        | 1                    | 0 часов, 4 минут.       | 0%              | Посмотреть записи |  |  |  |
| Биманова Айман Асқарқызы                                                   |        | 1                    | 0 часов, 1 минут.       | 0%              | Посмотреть записи |  |  |  |
| Ehab Saeb-saleh Taleb-jaradat                                              |        | 0                    | 0 часов, 2 минут.       | 0%              | Посмотреть записи |  |  |  |
| 🛞 Иванов Иван Иванович                                                     |        | 0                    | 0 часов, 1 минут.       | 100%            | Посмотреть записи |  |  |  |
| Биманова Айман Асқарқызы                                                   |        | 1                    | 0 часов, 6 минут.       | 100%            | Посмотреть записи |  |  |  |
| Әсілбай Бекзат Әсілбайұлы                                                  |        | 0                    | 0 часов, 0 минут.       | -               | Посмотреть записи |  |  |  |

# 3. Счетчик

3.1. В верхнем правом углу в странице «Студенты» вы можете увидеть счетчик по количеству проведенных экзаменов, часов и минут.

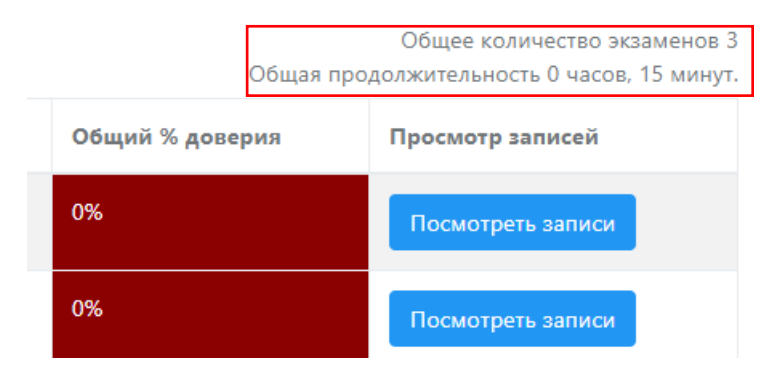

3.2. Важно учесть, что экзамен засчитывается в том случае, когда студент в системе провел более 3-х минут после нажатия кнопки «Ок»:

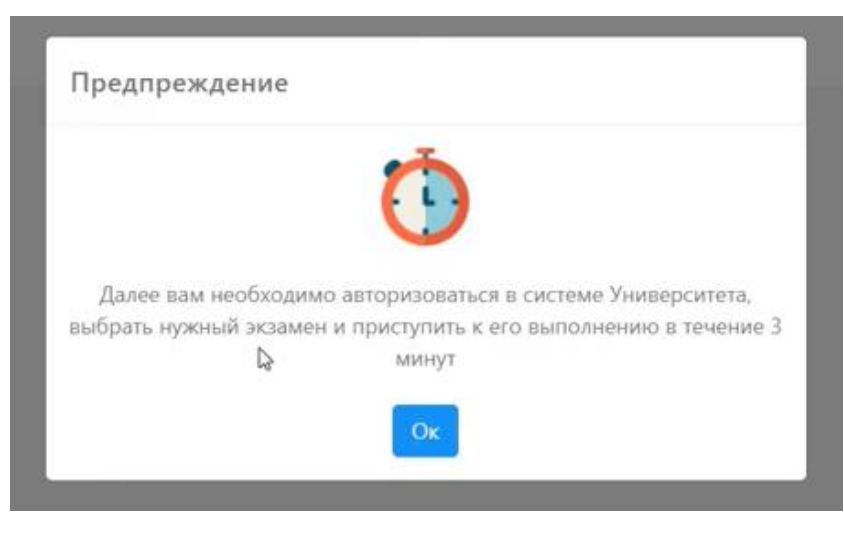

3.3. Далее у студента откроется ваша система тестирования для сдачи экзамена. Затем студент должен будет авторизоваться в вашей системе тестирования, выбрать экзамен и начать его в течение 3-х минут. В эти 3 минуты нарушения будут фиксироваться в отчетах, но не будут влиять на % доверия.

### 4. Карточка студента

После нажатия кнопки «Посмотреть записи» из пункта 2.2.6 вы попадете в индивидуальную карточку студента, в данной карточке отображено:

- 4.1. Фото студента;
- 4.2. Фактическая дата начала и завершение экзамена;
- 4.3. Продолжительность каждого экзамена;
- 4.4. % доверия каждого экзамена;
- 4.5. Фототчет;
- 4.6. Подробный отчет;
- 4.7. Кнопка «Честное прохождение экзамена».

После того, как посмотрели отчет, вы можете для себя отметить: честно ли провел экзамен студент, нажав галочку (да) либо крестик (нет).

# Биманова Айман Асқарқызы

Количество экзаменов у студента: 1

| Фото | Дата начала         | Дата окончания      | Продолжительность | Доверие | Фотоотчет | Подробный отчет | Честное прохождение экзамена |
|------|---------------------|---------------------|-------------------|---------|-----------|-----------------|------------------------------|
| 6    | 26.11.2020 11:43:20 | 26.11.2020 11:43:26 | 0 минут           | 100%    | Перейти   | Перейти         |                              |
| 6    | 26.11.2020 11:17:39 | 26.11.2020 11:17:54 | 0 минут           | 100%    | Перейти   | Перейти         |                              |

## 5. Фотоотчет

В данном отчете вы можете быстро просмотреть нарушения студента. Фотоотчет состоит из карточки студента с его

нарушениями. Фотоотчет можно просмотреть, скачать в PDF, сделать печать либо отправить кому-нибудь на e-mail.

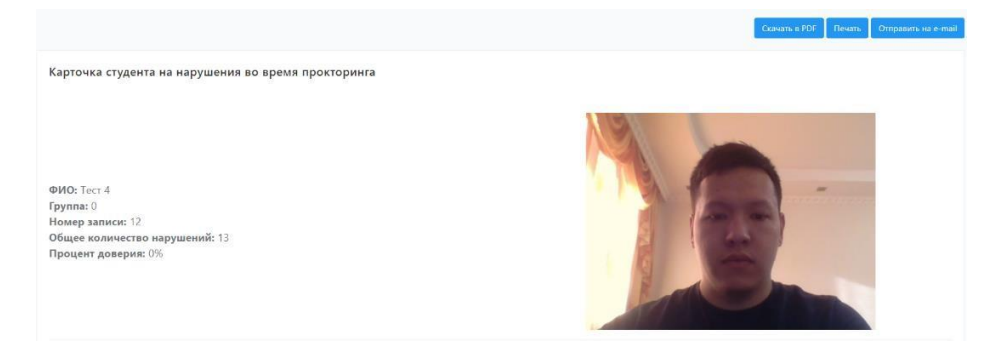

Фотоотчет

 Spedymeasure - Yeneuwe

 Optimizing

 Optimizing

 Optimizing

 Optimizing

 Optimizing

 Optimizing

 Optimizing

 Optimizing

 Optimizing

 Optimizing

 Optimizing

 Optimizing

 Optimizing

 Optimizing

 Optimizing

 Optimizing

 Optimizing

 Optimizing

 Optimizing

 Optimizing

 Optimizing

 Optimizing

# 6. Подробный отчет

Подробный отчет состоит из 2-х плееров, которые показывают Веб-камеру и экран студента.

Ниже плееров вы можете увидеть карусель нарушений. Система показывает все нарушения студента с момента начала и до конца экзамена.

Тем самым можно подробно изучить, к примеру, 60-минутный экзамен за 0-2 минуты, увидев все нарушения, либо довериться оценке машины в % доверия.

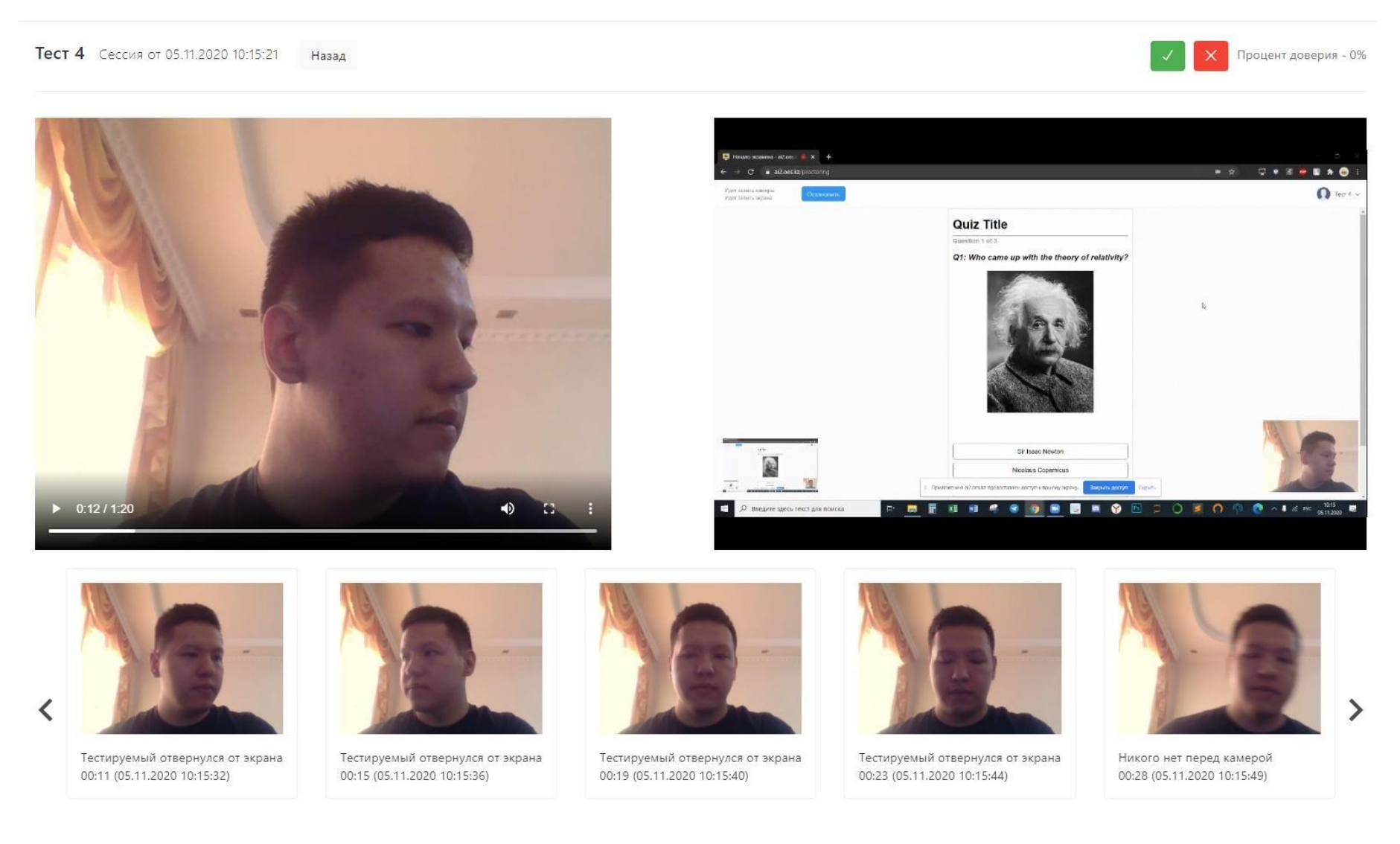